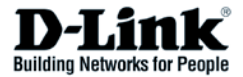

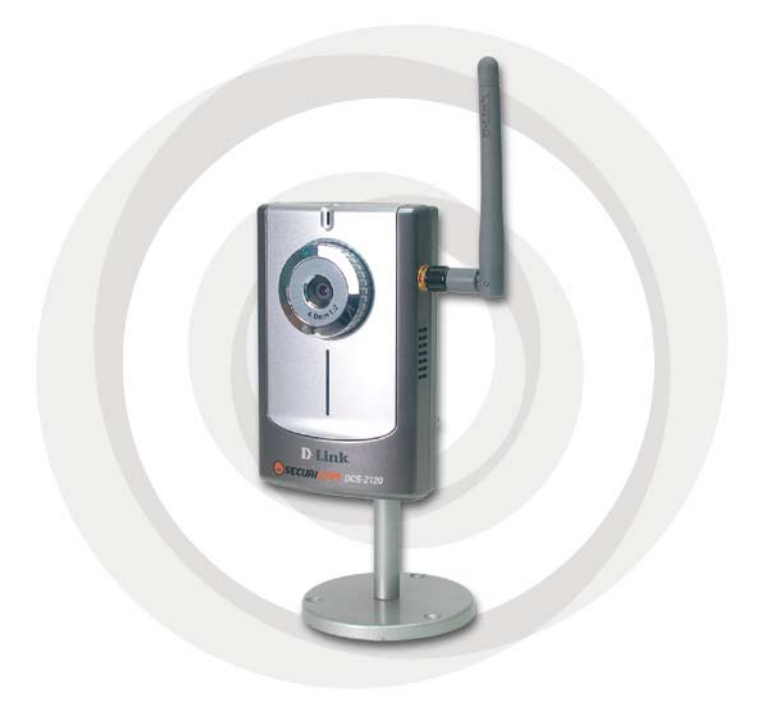

# В Руководство по быстрой установке

DCS-2120 Беспроводная Интернет-камера

# Системные требования

- Windows<sup>®</sup> 2000 или XP
- Не менее 128 Мб оперативной памяти (рекомендуется 256 Мб)
- Беспроводная (802.11b или 802.11g) или сеть Ethernet
- Web-браузер Internet Explorer 6.х или выше
- Видеокарта VGA с разрешением 800х600 и выше
- Процессор: Pentium 4 1.3 ГГц или выше (процессор Pentium 4 2.4 ГГц или выше с 512 Мб памяти и видеокартой 32 Мб необходимы для просмотра изображения с нескольких камер и его записи с использованием программы IP-наблюдения)

Замечание: Если используется несколько камер для просмотра/ записи, минимальными требованиями являются процессор 2ГГц и выше с памятью 512 Мб и видеокартой 32 Мб.

Содержимое комплекта

D-Link DCS-2120 беспроводная Интернет-камера с поддержкой 3G Mobile Video

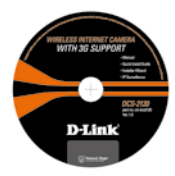

Руководство пользователя и программное обеспечение на CD

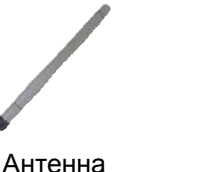

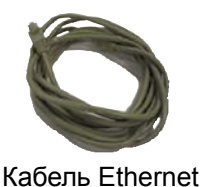

CAT5

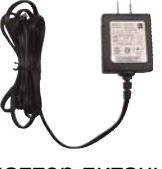

Адаптер питания

Если что-либо из перечисленного отсутствует, обратитесь к поставщику.

### Обзор устройства

#### Антенное гнездо

В комплект поставки DCS-2120 включена одна антенна. Она подключена к разъему для антенны, расположенному на боковой панели и используется для обеспечения соединения с беспроводной сетью.

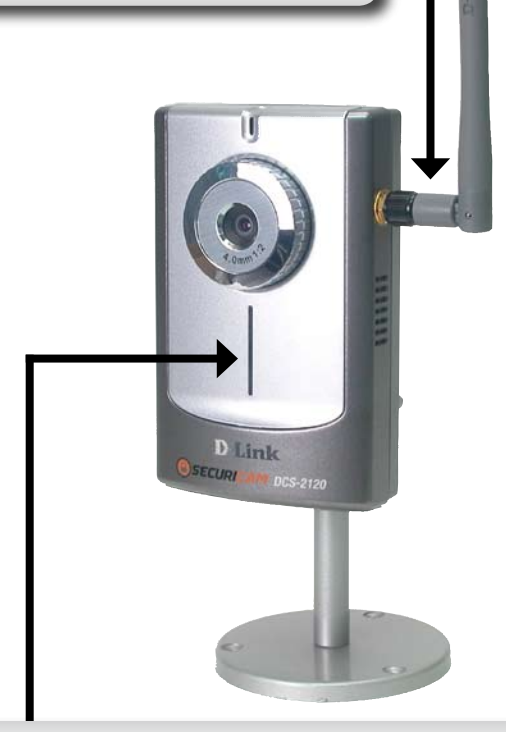

#### Индикатор

Как только адаптер питания подключат к камере, индикатор Power замигает красным и голубым светом несколько раз, указывая, что DCS-2120 проводит самодиагностику. После прохождения самодиагностики индикатор загорится голубым светом, указывая на правильное подключение к порту Ethernet, или красным, указывая, что подключение не установлено.

#### Разъем питания постоянного тока

Разъем питания постоянного тока обозначен как DC 5V с единственным разъемом источника питания для DCS-2120.

#### Разъем для кабеля Ethernet

DCS-2120 оснащена разъемом RJ-45 для подключения к кабелю Ethernet 10Base-Т или к кабелю 100Base-TX Fast Ethernet. Порт поддерживает протокол NWay, позволяющий DCS-2120 автоматически обнаруживать или согласовывать скорость передачи по сети.

#### Кнопка Reset

Сброс настроек будет начат, когда кнопка Reset нажата один раз и индикатор Power начнет мигать. Восстановление настроек по умолчанию будет начато, когда кнопка Reset нажата в течение 30 секунд. При отпускании кнопки Reset индикатор будет мигать, указывая на возврат параметров DCS-2120 к заводским установкам.

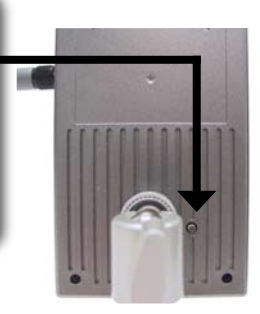

# Установка оборудования

Подключите Ethernet-кабель к разъему Ethernet, расположенному на нижней панели Интернет-камеры и подключите его к сети.

Замечание: Необходимо, чтобы во время начальной установки использовался кабель Ethernet. Как только беспроводные настройки будут установлены, можно отключить кабель Ethernet и начать беспроводное подключение к DCS-2120.

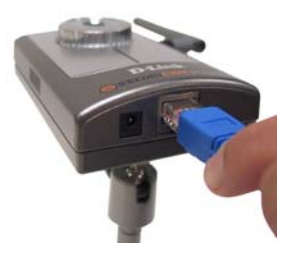

Подключите внешний источник питания к разъему постоянного питания, расположенному на нижней панели Интернет-камеры (обозначенному как DC 5V 2A) и подключите его к сетевой розетке переменного питания.

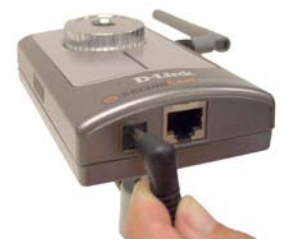

При первом включении устройства индикатор загорится красным светом. Индикатор не изменит свой свет на голубой, до тех пор пока камера не получит сетевой IP-адрес.

### Установка программного обеспечения

Включите компьютер и вставьте диск с драйвером D-Link DCS-2120 в привод CD-ROM. Пошаговая инструкция приведена для Windows® XP и будет выглядеть подобным образом в других операционных системах Windows®.

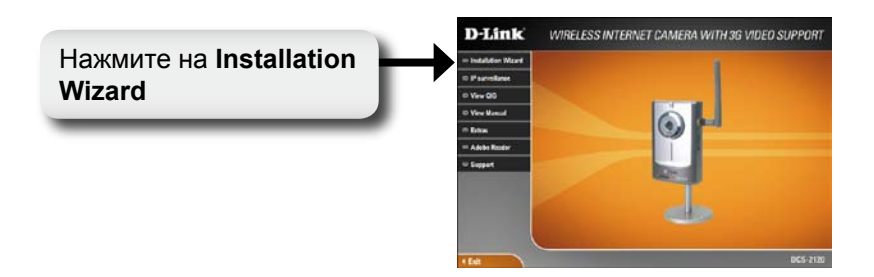

Если диск с функцией автозагрузки не запустится автоматически на компьютере, нажмите Windows® Пуск > Выполнить. В командной строке введите "D:\DCS2120.exe", где D: означает букву привода CD-ROM. Если же компакт-диск запустился,

переходите к следующему экрану.

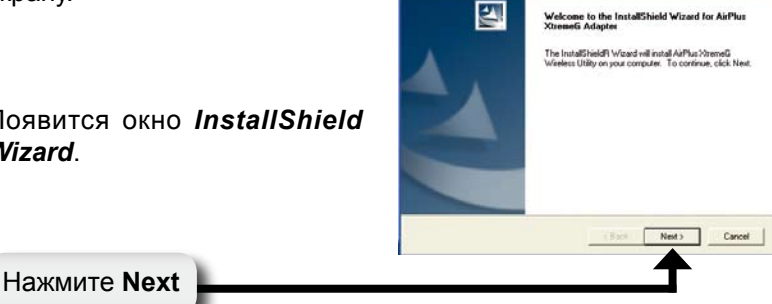

AirPlus XtremeG - InstallShield Wizard

Появится окно InstallShield Wizard.

По умолчанию программа устанавливается в C:\Program Files\D-Link\Installation Wizard, где C: обозначает букву привода на жестком диске.

Для установки в другую папку, нажмите **Browse** и определите местоположение.

Нажмите Next

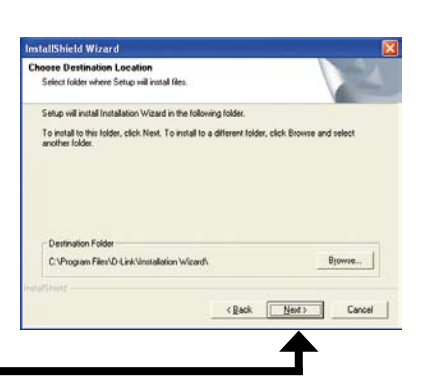

tallShield Wizard Select Program Folder Please select a program folder Задайте папку программы. Setup will add program icons to the Program Folder listed below. You may type a new folde name, or select one from the existing folders list. Click Next to continue. Program Folders Ind Vestal Sea V isting Folders < Back Newt > Cancel Нажмите Next InstallShield Wizard InstallShield Wizard Complete Ŀ Setup has finished installing Installation Wizard on your Установка завершена. CONCLEME Finish Нажмите **Finish** 

# Настройка

Этот раздел показывает каким образом настроить новую беспроводную Интернет-камеру D-Link, используя мастер установки D-Link.

### Мастер установки D-Link

D-Link DCS-2120 использует мастер установки как программное обеспечение управления. Мастер предоставляет пользователю простой интерфейс для изменения любых настроек, имеющих отношение к беспроводной Интернет-камере. Мастер запустится при нажатии на иконку мастера установки.

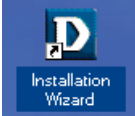

Появится мастер установки и покажет МАС-адрес DCS-2120 и IP-адрес. Если в сети установлен DHCP\*-сервер, здесь будет показан правильный IP-адрес, отмеченный "Yes" в колонке Assigned.

\*DHCP-сервер – это устройство, которое назначает IP-адреса своим клиентам, находящихся в сети.

| _            | Net         | work C | amera Insta | lation      |                |          |
|--------------|-------------|--------|-------------|-------------|----------------|----------|
|              | Search      | AM     | (Strawer)   | Incherit AL | PAT ALL STORES | od demes |
| beau.        | MAC Address |        | IP Address  | Autigned    | Model          | Auto II  |
| Agout<br>Tg# |             |        |             |             |                |          |

Еслимастерненашелниодногоустройства, необходимо перезагрузить камеру. Сброс настроек будет начат, когда кнопка Reset нажата один раз и индикатор Power начнет мигать. Восстановление настроек по умолчанию будет начато, когда кнопка Reset нажата в течение 30 секунд. При отпускании кнопки Reset индикатор будет мигать, указывая на возврат параметров DCS-2120 к заводским установкам.

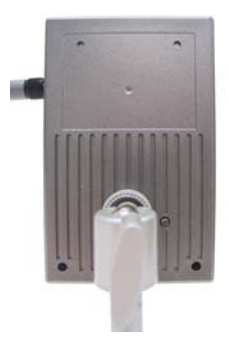

| Setting<br>Upgende<br>Recef to dortadi<br>About | Search Add<br>Max Address | IP Addees | Assigned  | Model     | Ares IP   |
|-------------------------------------------------|---------------------------|-----------|-----------|-----------|-----------|
| Lot                                             |                           |           |           |           |           |
|                                                 | SECUR                     | SECURICAN | SECURICAM | SECURICAN | SECURICAN |

После того, как камера выберите появилась в списке, камеру, установив флажок в D Installation Wizard соответствующем поле. D-Link Network Camera Installation Search Add Regove Bucheck All Jink b Arrighed Mo Auto IP Нажмите Setup 3ettup MAC ASSess 192.168.0.120 Ver 005,2120 Respecte Reset to dehault Rost 1.0 SECURICAM

Введите пароль администратора в поля Admin password и Confirm password.

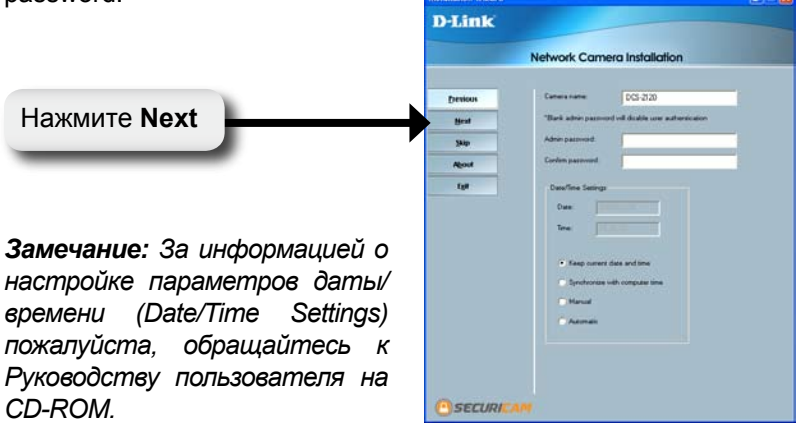

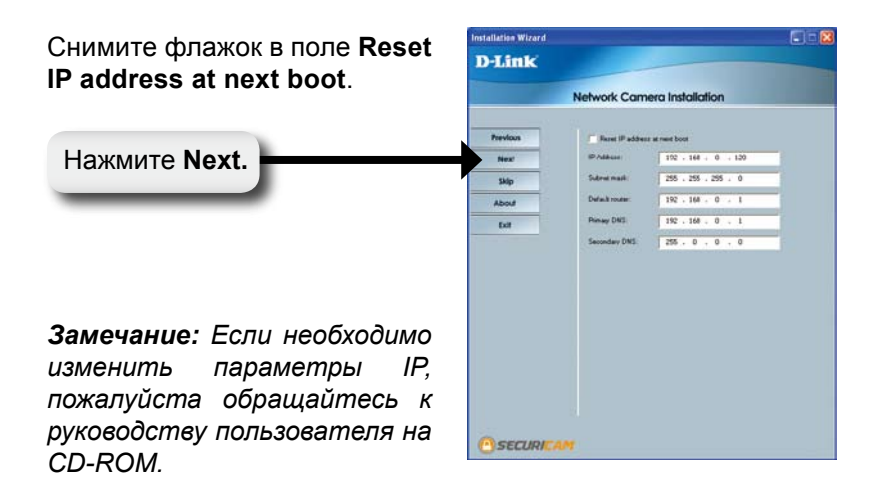

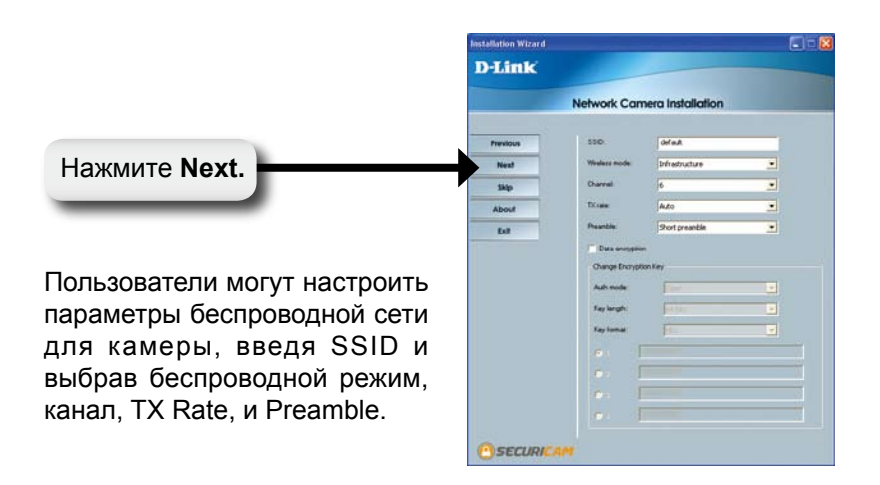

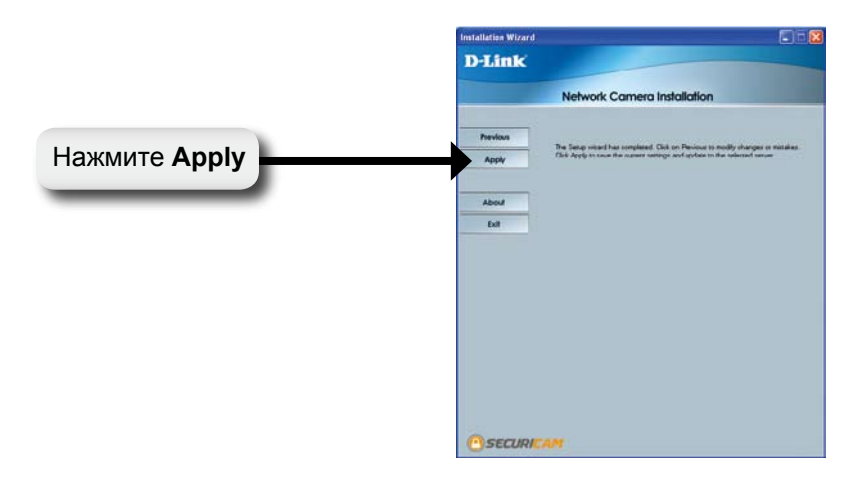

Нажмите кнопку Done после сохранения настроек.

| ipdale device setting | 1          |       |          |
|-----------------------|------------|-------|----------|
| Serial Number         | IP Address | Model | Progress |
|                       |            |       |          |
|                       |            |       |          |
| c                     |            |       |          |

Нажмите Done

Нажмите кнопку Link to Selected Device(s).

|                  | Seatch      | 801    | legore        | Incheck All | jink to select | ed denics |
|------------------|-------------|--------|---------------|-------------|----------------|-----------|
| Setup            | MAC Address |        | IP Address    | Assigned    | Model          | Auto      |
| -                | 0640-88-7   | -85-85 | 792.168.0.120 | Vec         | DCS-2120       | Yes       |
| Repose           |             |        |               |             |                |           |
| Reset to gehault |             |        |               |             |                |           |
| Apost            |             |        |               |             |                |           |
| 198              | 1           |        |               |             |                |           |
|                  |             |        |               |             |                |           |
|                  |             |        |               |             |                |           |
|                  |             |        |               |             |                |           |
|                  |             |        |               |             |                |           |

После нажатия на кнопку Link to Selected Device(s), мастер установки автоматически откроет web-браузер с IP-адресом DCS-2120, в данном примере http://192.168.0.120. DCS-2120 может иметь другой IP-адрес.

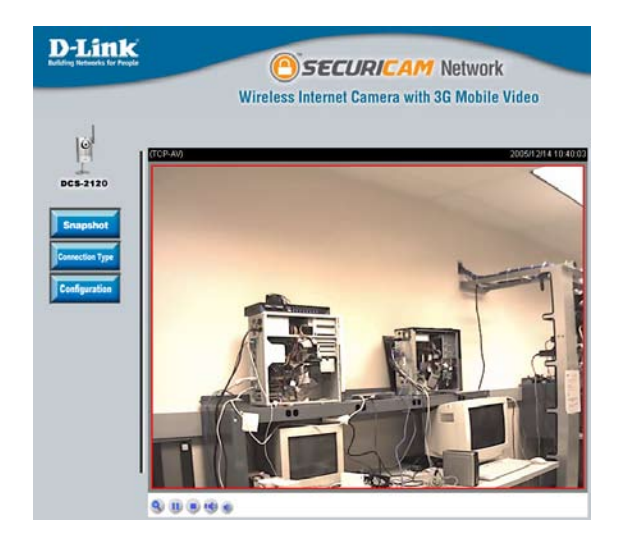

### Базовая установка завершена!

# Установка ПО ІР-наблюдения

Программное обеспечение IP-наблюдения, включенное в комплект поставки позволит администратору удаленно управлять до 16 DCS-2120.

Администратор также может записать видео на жесткий диск и настроить дополнительные параметры. Программное обеспечение IP-наблюдения – это комплекс средств управления, который включает все параметры настройки.

Вставьте CD-ROM в привод для компакт-дисков. Появится экран с меню, как показано ниже.

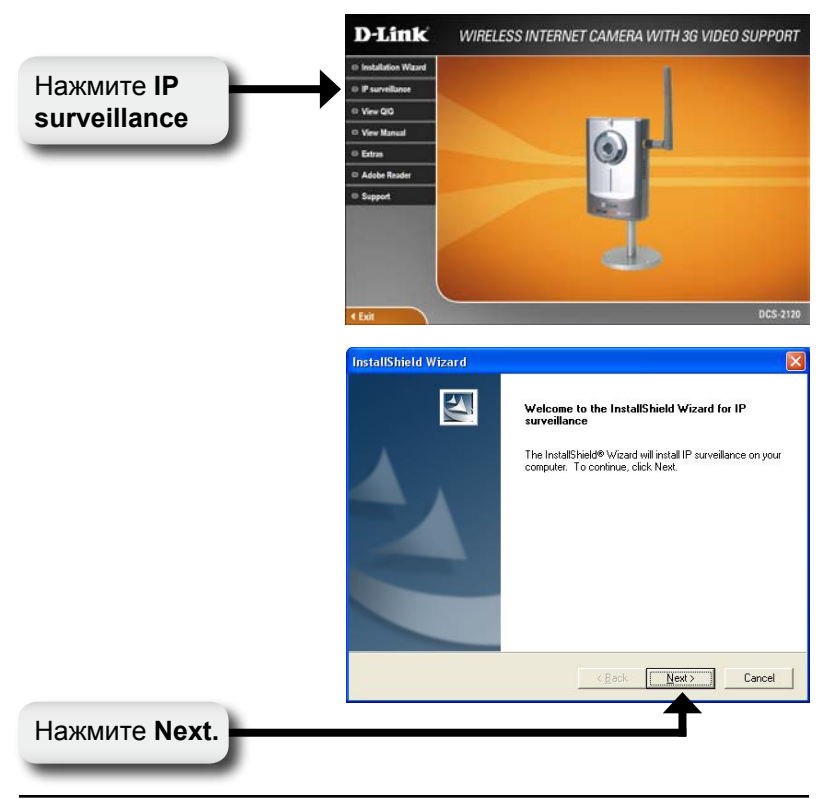

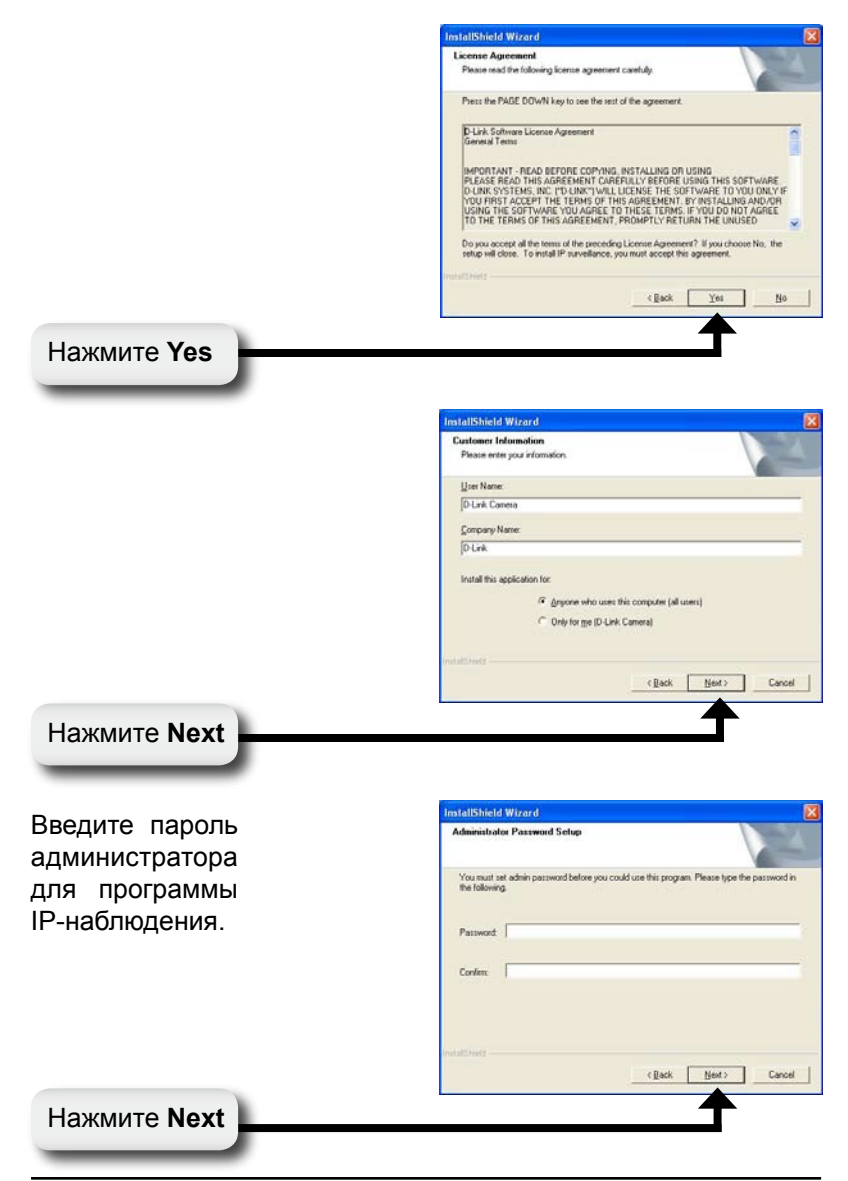

#### Установка ПО ІР-наблюдения.

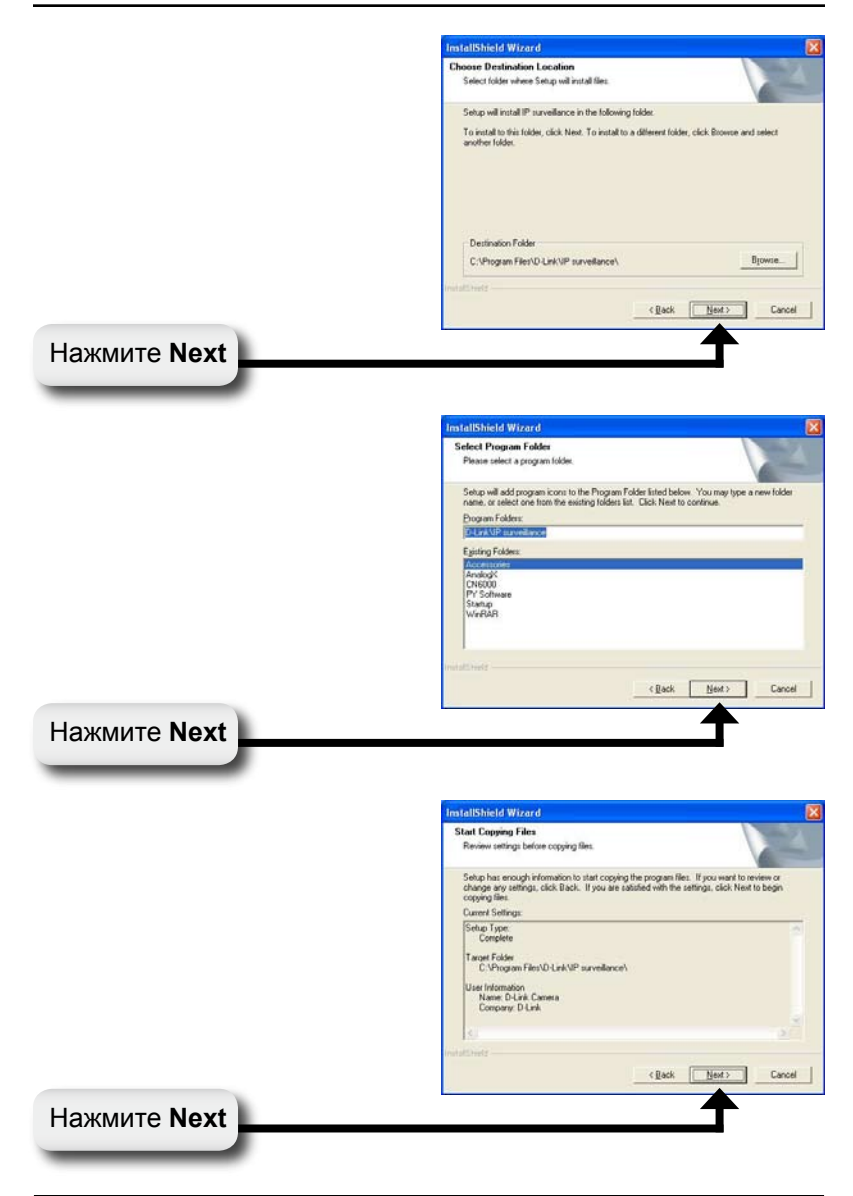

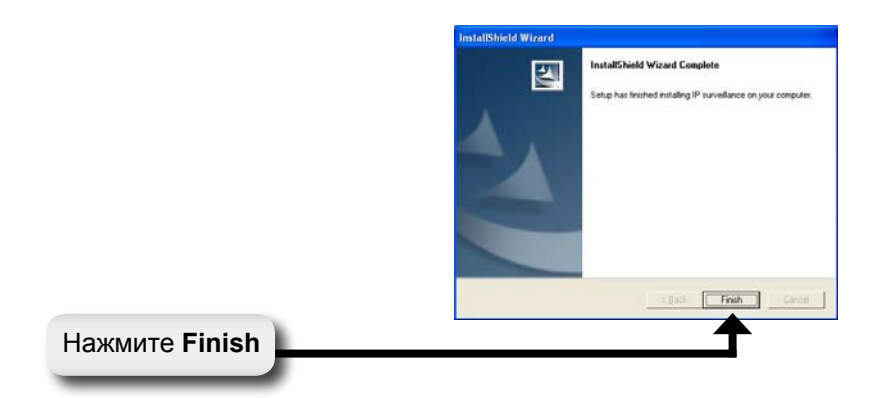

После окончания установки ПО IP-наблюдения, прикладная программа автоматически устанавливается в папку \Program Files\D-Link\IP surveillance.

## Добавьте камеру

Для начала IP-наблюдения нажмите на Пуск >Программы> D-Link > IP surveillance > Monitor.

После появления окна Authentication введите "admin" в качестве имени пользователя и пароль, который был введен во время установки ПО IPнаблюдения.

| Authenticatio | on     |  |
|---------------|--------|--|
| Username:     | admin  |  |
| Password:     |        |  |
| ОК            | Cancel |  |

Появится окно IP surveillance Monitor, как показано ниже. На меню слева нажмите на кнопку Configuration и выберите Camera Configuration.

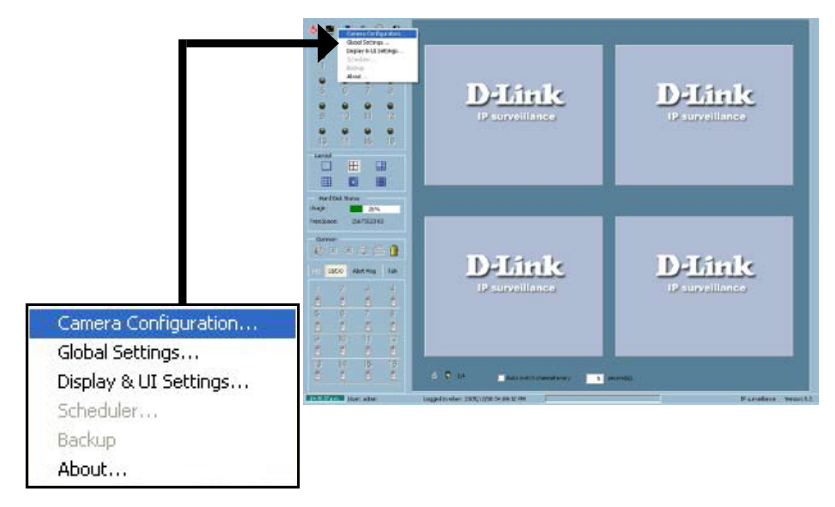

После выбора Camera Configuration появится предупреждающее сообщение, и все камеры остановят запись. Нажмите Yes для продолжения.

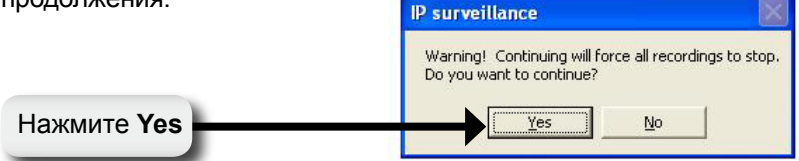

Нажмите на кнопку **Insert Channel**, расположенную в верхнем левом углу окна Camera Configuration.

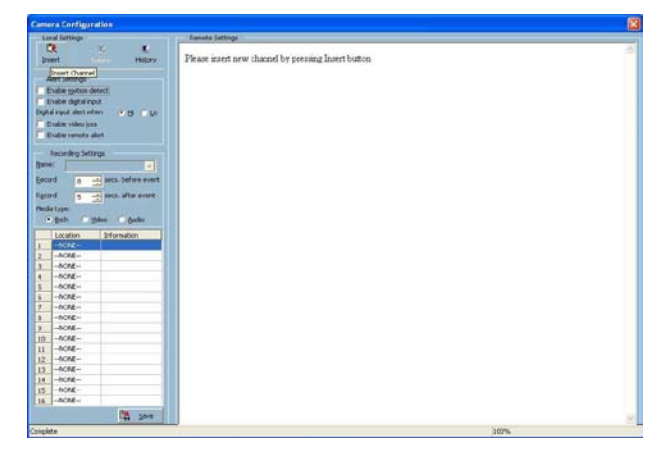

Введите IP-адрес камеры, которую хотите добавить.

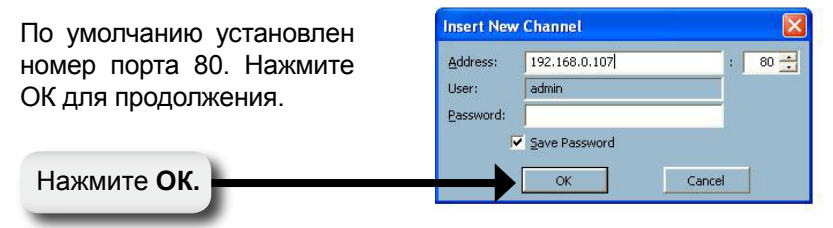

Когда справа от меню настройки появится экран камеры, это означает, что подключение было установлено. Нажмите кнопку **Save** внизу окна меню настройки.

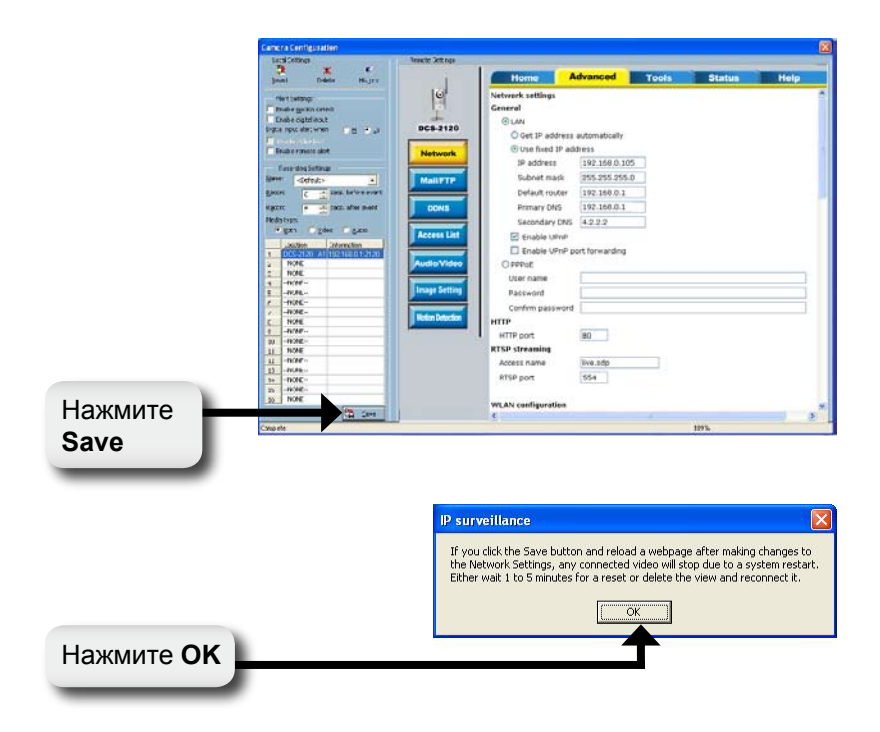

### Установка ПО IР-наблюдения завершена!

# Заметки

# Заметки

### Техническая поддержка

Обновления программного обеспечения и документация доступны на Интернет-сайте D-Link.

D-Link предоставляет бесплатную поддержку для клиентов в течение гарантийного срока.

Клиенты могут обратиться в группу технической поддержки D-Link по телефону или через Интернет.

Техническая поддержка D-Link: (495) 744-00-99

Техническая поддержка через Интернет

http://www.dlink.ru email: support@dlink.ru

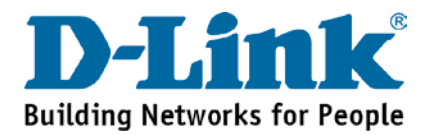